# Contact List 0000 0000

### 

**NERO**Global

Centered. Data-Driven.

### 1. \_\_\_\_\_ **Admin** \_\_\_\_\_ \_\_\_ \_\_\_

| To Do                   | Ca                          | ire                                                                            |  |  |  |
|-------------------------|-----------------------------|--------------------------------------------------------------------------------|--|--|--|
| Individual              | T-Log                       | New   Search   Archive                                                         |  |  |  |
| Health                  | Case Note                   | New   Search   Archive  <br>Bulk PDF                                           |  |  |  |
| Agency                  | General Event Reports (GER) | New   Search                                                                   |  |  |  |
| Billing<br>Admin        | GER Resolution              | New   Unaddressed GERs  <br>Open Resolutions  <br>Open Investigations   Search |  |  |  |
| 1_1000000000            | Witness                     | Search                                                                         |  |  |  |
| Agency<br>Reports       | Event Summaries             | View                                                                           |  |  |  |
| Individual<br>Home Page | ISP Data                    | New   Search   Report  <br>Search Report   Dashboard                           |  |  |  |
| Settings                | Staff Action Plan           | New   Search   Review   Archive                                                |  |  |  |
| bettings                | ISP Program                 | New   Search  <br>Acknowledgement Report                                       |  |  |  |

### 2. Contact [] [] [] New [] [] [] [] [] [] [] [] []

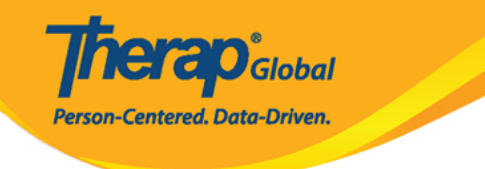

| Care                    |                                                                                 |  |  |  |  |
|-------------------------|---------------------------------------------------------------------------------|--|--|--|--|
| Individual Demographics | List   Search   Custom Fields                                                   |  |  |  |  |
| Individual Intake       | New   Pending Admission Notes<br>  Import from Excel  <br>Search Imported Excel |  |  |  |  |
| Enrollment              | By Program   By Individual  <br>Import from Excel  <br>Search Imported Excel    |  |  |  |  |
| Contact                 | New List   Import from Excel  <br>Search Imported Excel                         |  |  |  |  |

### 

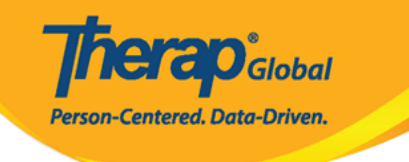

#### Individual Search

The first 200 records are shown here. Please use the search page to find a specific set of records.

| Form ID 🔹                     | Individual              | Social<br>Security<br>Number | Medicaid<br>Number | Medicare<br>Number | Status<br>All -      | Birth Date | Case<br>Status<br>© | Entered By                                           | Admitted<br>By ¢                                     | Last<br>Updated<br>By ¢                              | Admission<br>Date ‡ | Individual ID<br>Number 🗢 | Time Zone   |
|-------------------------------|-------------------------|------------------------------|--------------------|--------------------|----------------------|------------|---------------------|------------------------------------------------------|------------------------------------------------------|------------------------------------------------------|---------------------|---------------------------|-------------|
| DF-DEMOTPHL-<br>(6N4NJAZSMULC | Aacharya,<br>Manab      |                              |                    |                    | Admitted             |            |                     | Bajagain,<br>Mahesh /<br>Train the<br>Trainer        | Bajagain,<br>Mahesh /<br>Train the<br>Trainer        | Akter,<br>Amina /<br>Academic<br>Coordinator         | 07/01/2020          |                           | Asia/Manila |
| DF-DEMOTPHL-<br>DG4NEHZT833Q  | Abdur,<br>Rahman        |                              |                    |                    | Admitted             | 04/02/1997 |                     | Afreen,<br>Sonia /<br>Assistant<br>Teacher           | Afreen,<br>Sonia /<br>Assistant<br>Teacher           | Afreen,<br>Sonia /<br>Assistant<br>Teacher           | 11/30/2022          |                           | Asia/Manila |
| DF-DEMOTPHL-<br>9M4JSPWUMULF  | Abraham,<br>Isaac       |                              |                    |                    | Admitted             | 02/01/2011 | Active              | Hossain,<br>Anwar /<br>Supervisor                    | Hossain,<br>Anwar /<br>Supervisor                    | Rahman,<br>Imran /<br>Academic<br>Coordinator-<br>IE | 01/02/2020          |                           | Asia/Manila |
| DF-DEMOTPHL-<br>M4V4NDKWR8335 | Abraham,<br>Kevin       |                              |                    |                    | Discharged           |            |                     | Akter,<br>Amina /<br>Academic<br>Coordinator         |                                                      | Rahman,<br>Imran /<br>Academic<br>Coordinator-<br>IE |                     |                           | Asia/Manila |
| DF-DEMOTPHL-<br>(9V4NHPZDMUL3 | Abraham,<br>Paul        |                              |                    |                    | Admitted             | 05/17/2010 |                     | Rahman,<br>Imran /<br>Academic<br>Coordinator-<br>IE | Rahman,<br>Imran /<br>Academic<br>Coordinator-<br>IE | Akter,<br>Amina /<br>Academic<br>Coordinator         | 01/03/2020          |                           | Asia/Manila |
| DF-DEMOTPHL-<br>.B84NDYW2833S | Activities,<br>Academic |                              |                    |                    | Pending<br>Admission |            |                     | Rahman,<br>Imran /<br>Academic<br>Coordinator-<br>IE |                                                      | Rahman,<br>Imran /<br>Academic<br>Coordinator-<br>IE |                     |                           | Asia/Manila |
| DF-DEMOTPHL-<br>H7R4NGBY2MULH | Afreen,<br>suha         |                              |                    |                    | Admitted             |            |                     | Hossain,<br>Anita /<br>Academic<br>Supervisor        | Rahman,<br>Imran /<br>Academic<br>Coordinator-<br>IE | Rahman,<br>Imran /<br>Academic<br>Coordinator-<br>IE | 06/01/2022          |                           | Asia/Manila |
| DF-DEMOTPHL-<br>.484MTAYEMULT | Ahmed,<br>Alicia        |                              |                    |                    | Admitted             | 05/05/1981 |                     | Akter,<br>Amina /<br>Academic<br>Coordinator         | Ibrahim,<br>Amit /<br>Supervisor                     | Ibrahim,<br>Amit /<br>Supenvisor                     | 12/22/2022          |                           | Asia/Manila |
| DF-DEMOTPHL-<br>M9J4N76ZY842Y | Ahmed,<br>Anindita      |                              |                    |                    | Pending<br>Admission |            |                     | Akter,<br>Amina /<br>Academic<br>Coordinator         |                                                      |                                                      |                     |                           | Asia/Manila |
| DF-DEMOTPHL-<br>I5B4NLV2TMULT | Ahmed,<br>Ashik         |                              |                    |                    | Admitted             | 03/01/2010 |                     | Hossain,<br>Anwar /<br>Supenisor                     | Hossain,<br>Anwar /<br>Supervisor                    | Ibrahim,<br>Amit /<br>Supervisor                     | 03/01/2017          |                           | Asia/Manila |
| DF-DEMOTPHL-<br>17Q4NG72RMUL  | Ahmed,<br>Imran         |                              |                    |                    | Admitted             | 05/01/2010 |                     | lbrahim,<br>Amit /<br>Supervisor                     | Ibrahim,<br>Amit /<br>Supervisor                     | lqbal,<br>Prattay /<br>Therap<br>Admin               | 01/01/2019          |                           | Asia/Manila |
| DF-DEMOTPHL-<br>.7R4NMZZMMULS | Ahmed,<br>Karim         |                              |                    |                    | Discharged           |            |                     | lbrahim,<br>Amit /<br>Supervisor                     |                                                      | Rahman,<br>Imran /<br>Academic<br>Coordinator-<br>IE |                     |                           | Asia/Manila |
| DF-DEMOTPHL-<br>NC4NHLZSMULG  | Ahmed,<br>Md Farhan     |                              |                    |                    | Admitted             | 02/01/2010 |                     | Ibrahim,<br>Amit /<br>Supenvisor                     | Hossain,<br>Mariam /<br>Special<br>Educator          | Hossain,<br>Mariam /<br>Special<br>Educator          | 10/16/2022          |                           | Asia/Manila |

2 Excel Exports

Cancel

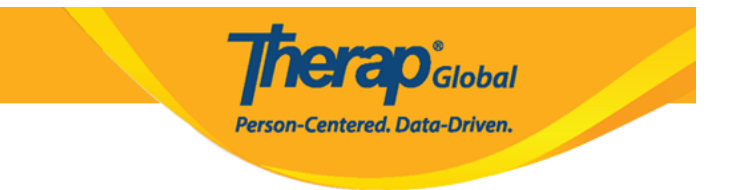

# Image: Individual Demographic Form (IDF) Image: Image: Image

Address List Assessment List Custom Fields Health Profile

Insurance

Team Members

Advance Directives Attached Files Default Individual Program Individual Details Pending Admission Notes Album Case Status Diagnosis List Individual Home Page Program Enrollments Allergy Profile Contact List

Guardian List Individual Status History Shared Contact List

### 4. Individual Contact DODD DODD First Name, Last Name, DDD Relationship To Individual DODDDDDD DODD DODDDDDDDDDDDDDDDDDDDC Comments DDD Address D DODD DDDD DDDDD

*Red Asterisk (\*)* 

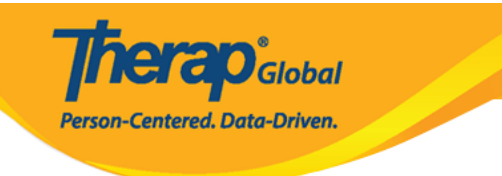

### Individual Contact New 0

| * First Name                                       | Marium                 |                                    |                       | Chowdhury    |  |  |  |
|----------------------------------------------------|------------------------|------------------------------------|-----------------------|--------------|--|--|--|
| Middle Name                                        | Anits                  |                                    | Agency                |              |  |  |  |
|                                                    | Anita                  |                                    |                       |              |  |  |  |
| <ul> <li>Relationship To<br/>Individual</li> </ul> | Parent                 | •                                  |                       |              |  |  |  |
| mergency Contact                                   | ⊙ Yes () No            |                                    | Mailing Contact       | () Yes () No |  |  |  |
| Comments                                           | Mrs. Marium is Niloy's | s mother who is also listed as his | emergency contact.    |              |  |  |  |
|                                                    |                        |                                    |                       |              |  |  |  |
|                                                    |                        |                                    |                       |              |  |  |  |
|                                                    | About 2926 characters  | left                               |                       | - Ai         |  |  |  |
| dian                                               |                        |                                    |                       |              |  |  |  |
| Is Guardian                                        | 0                      |                                    |                       |              |  |  |  |
|                                                    |                        |                                    |                       |              |  |  |  |
| ess                                                |                        |                                    |                       |              |  |  |  |
| ntion or in care of                                |                        |                                    | Same as Residence A   | ddress       |  |  |  |
| Address                                            | Hoursell 72/4 David 4  | 96. Dashundhara DiA                |                       |              |  |  |  |
|                                                    | Street 1               | eoo, bashundhara koa               | Street 2              |              |  |  |  |
|                                                    | ingenere<br>Transport  | 1                                  |                       |              |  |  |  |
|                                                    | City                   | State                              | 1510<br>Zip Code      | Country      |  |  |  |
| Brimany Bhone                                      |                        |                                    | Sama az Brimani Basi  | danat Share  |  |  |  |
| Frimary Frione                                     | 01122334455            | Extension                          | Same as Primary Resi  | Jence Phone  |  |  |  |
| Secondary Phone                                    | 01122334455            | Extension                          | Same as Primary Resid | dence Phone  |  |  |  |
| Additional Phone                                   |                        | Extension                          | Fax Number            |              |  |  |  |
| E-mail                                             |                        |                                    | Web Address           |              |  |  |  |
|                                                    |                        |                                    |                       |              |  |  |  |
| ng Address                                         |                        |                                    |                       |              |  |  |  |
| ntion or in care of                                |                        |                                    | Same as Address       |              |  |  |  |
| Address                                            |                        |                                    |                       |              |  |  |  |
|                                                    | Street 1               | r oo, dashununara N/A              | Street 2              |              |  |  |  |
|                                                    |                        |                                    |                       |              |  |  |  |
|                                                    | City                   | State Y                            | 7in Code              | Bangladesh • |  |  |  |
| Driman: Disas                                      |                        |                                    |                       |              |  |  |  |
| Primary Phone                                      | 01122334455            | Extension                          |                       |              |  |  |  |
| Secondary Phone                                    | 01122334455            | Extension                          |                       |              |  |  |  |
|                                                    |                        | C Protection                       | Fax Number            |              |  |  |  |
| Additional Phone                                   |                        | Extension                          |                       |              |  |  |  |

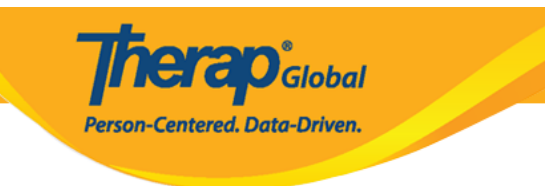

### 5. \_\_\_\_ **Save** \_\_\_\_ \_\_ \_\_ \_\_

Cancel Back

## 

Contact 'Marium Chowdhury' has been successfully saved for individual 'Niloy Chowdhury'